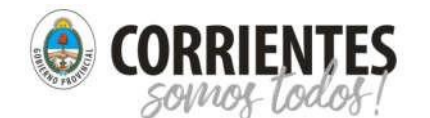

Ministerio de Educación

Instructivo para módulo LISTADO-INSCRIPTOS

Colega, este es un instructivo con el fin de tratar de mejorar el trabajo que conlleva la realización de los distintos ofrecimientos, según vacantes.

Es por ello que estas Juntas y el área de Sistemas de las mismas, ponen a su disposición el MODULO OFRECIMIENTOS de la página web de estas.

Cabe recordar que la parte de ingreso, es la misma y lleva los mismos datos que el Módulo Listado-

Inscriptos. Al ingresar, se encontrará con la siguiente pantalla:

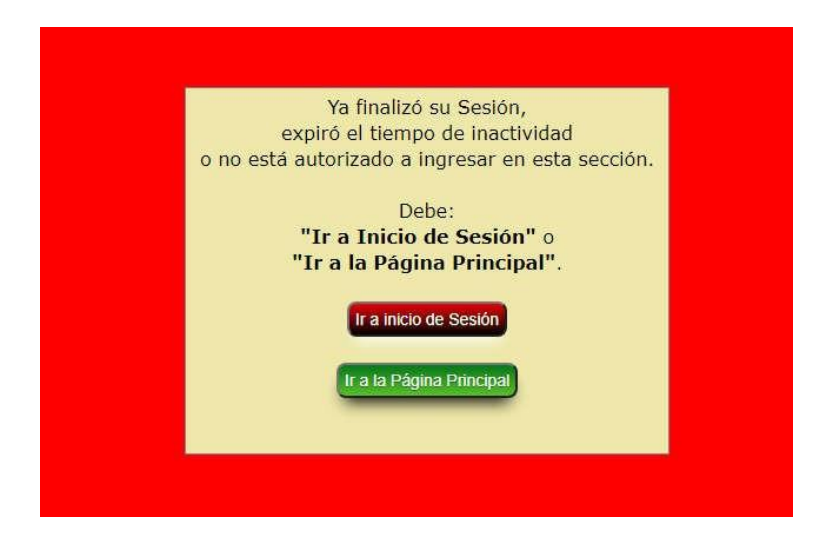

Haciendo clic en "Ir a Inicio de Sesión", podrá ingresar a la página de logueo, si es la primera vez, deberá solicitar antes su contraseña desde el correo oficial de su institución (el que está integrado por el CUE), enviando el pedido a: jc.secundaria@mec.gob.ar, ASUNTO: Solicitud de Contraseña. Dentro de las 24 horas de haberlo solicitado recibirá un mensaje con las instrucciones.

Se recuerda que, tal como dice la pantalla, "... solo tendrá tres intentos de ingreso. Una vez consumidos deberá esperar 10 minutos para volver a intentar..."

Si desea realizar alguna consulta, solo deberá comunicarse a través de jc.secundaria@mec.gob.ar

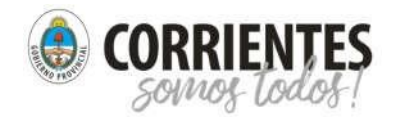

Junta de Clasificación para la Educación Secundaria y Artística. Junta de Clasificación para la Educación Técnica, Agrotécnia y Formación Profesional

Instructivo para módulo OFRECIMIENTOS

Ministerio de

Educación

## La página de logueo es:

| F 00F 00    | تعن عدن ه         | <b>Jun</b> العربي ا          | ta de Clasificac                                | ión Secundaria                       | من حمور حمو           | F 095 095           | تعزل حمرو    |
|-------------|-------------------|------------------------------|-------------------------------------------------|--------------------------------------|-----------------------|---------------------|--------------|
| 10          |                   | Junt                         | a de Clasificaci                                | ón para la E.T.                      | P.                    |                     | 100 100      |
| ING         | RESO SO           | LO PARA I<br>Atención: Solar | PERSONAL<br>mente tendrá tre                    | AUTORIZA<br>s (3) INTENTOS           | DO POR<br>de ingreso, | LA ESCUI            | LAI          |
| ינן אינט א  | Una vez           | consumidos, del<br>Esto      | berá esperar diez<br>se debe a razone<br>Gracia | (10) minutos p<br>s de SEGURIDA<br>5 | ara volver a in<br>D. | tentar.<br>Popeloge | 1992 - 1992  |
| 10 ann 10   | تتون التحرن التد  | בט קובט מוכט י               | Tiempo para ing<br>58                           | resar datos: 🔊                       | های النوں النوں       | حور حور م           | فورا لتور    |
| P 02P 01    | تلان شعری أعد     | CUE                          | segund<br>de la Escuela e                       | 05                                   | الان المعلق المعلق    | اعلادوا فتلودوا أت  | and and      |
| ور حول م    | معري معول شر      | Nus)، مورد عمريد م           | Password: Pas                                   | amo<br>Second<br>browe               | فدي تتعدن تتعور       | التلابي لتلول أل    | 000 000      |
| P (197) (19 | معن شعن ش         |                              | Captcha:                                        | Complete este camp                   | J 2000 00             | القدون المعدن الم   | 12000 1200   |
| en anen an  | علوى حلون حل      | Ingrese                      | los caracteres                                  | عق، عبر، عبر                         | الات الملحق الملحق    | التعوي التقوي الت   | and land     |
| در عدر ۵    | محدون فتبحدون فتع | دن هوی هوی م                 | و عور فور ف                                     | عفن هدن حد                           | فلان شقلان لتقل       | التلوق التلاق ال    | 1990 J. 1990 |
| در حون م    | and sound sound   | دن حمون فعمون م              | ingres رو العدي العد                            | and Dans Dans                        | هاد شعن شعن           | 2 0 mm (0 mm)       | عمون فتعدن   |
| -           | تحول حصون حو      | 20000 1220 200               | r a Página P                                    | rincipal and set of                  | هي جدي حدي            | معدن معدن م         | تحوا فتحود   |

A continuación, deberá ingresar los datos solicitados y enviados por email: CUE de la escuela es sin guion y solo números, o sea por ejemplo 180000000, y el password es el declarado en el mismo email o el creado por Uds., en caso que lo hayan modificado.

Si al momento de ingresar los caracteres de la imagen de arriba, les informa error, los que se recomienda es que refresquen o recarguen la página haciendo clic en la tecla F5.

Una vez ingresado los datos correctamente, aparecerá la siguiente pantalla en la cual nos informa que tiene 2 (dos) horas de uso del sistema (esto es por razones de seguridad), y debe hacer clic en "Ingresar al Sistema".

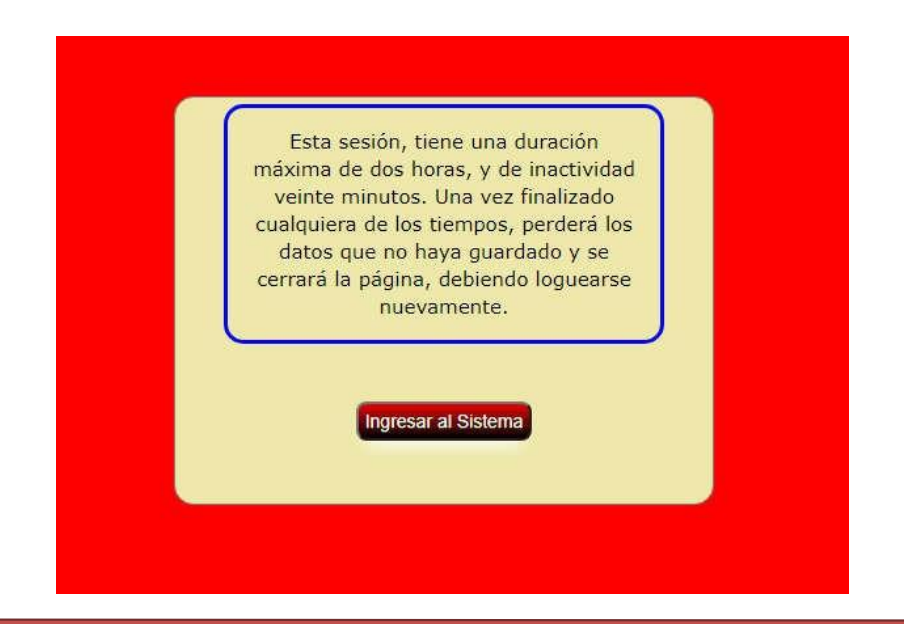

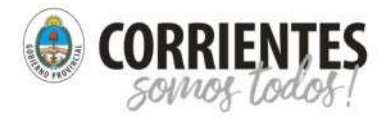

Ministerio de Educación

Instructivo para módulo OFRECIMIENTOS

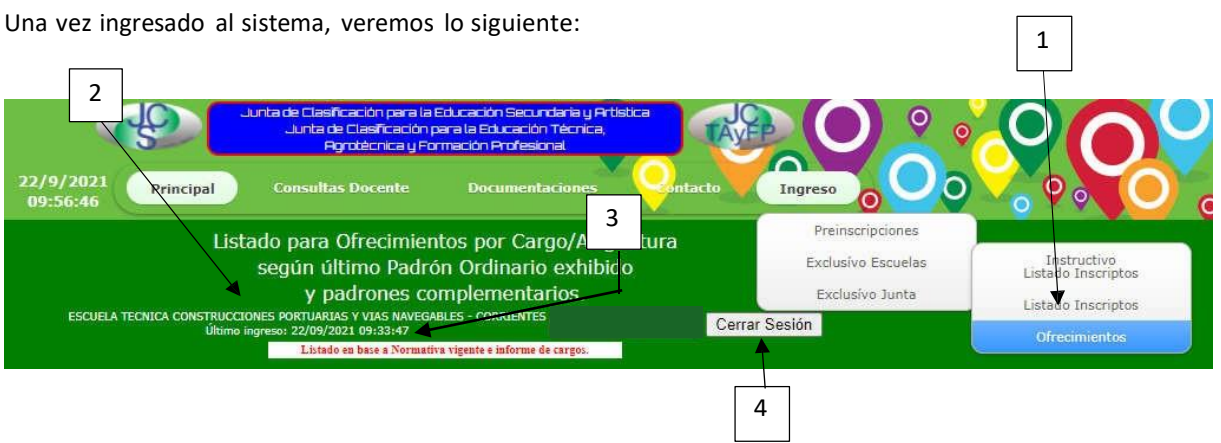

- 1º. Podrá ingresar al módulo, en la página web https://juntasecundariatecnica.mec.gob.ar, en el menú "Ingreso -> Exclusívo Escuelas -> Ofrecimiento".
- 2º. Es el nombre de su escuela y la Localidad (No es Departamento).
- 3º. Informa la última vez que ingresó.

En la segunda parte de la pantalla, una vez ingresado correctamente, verá:

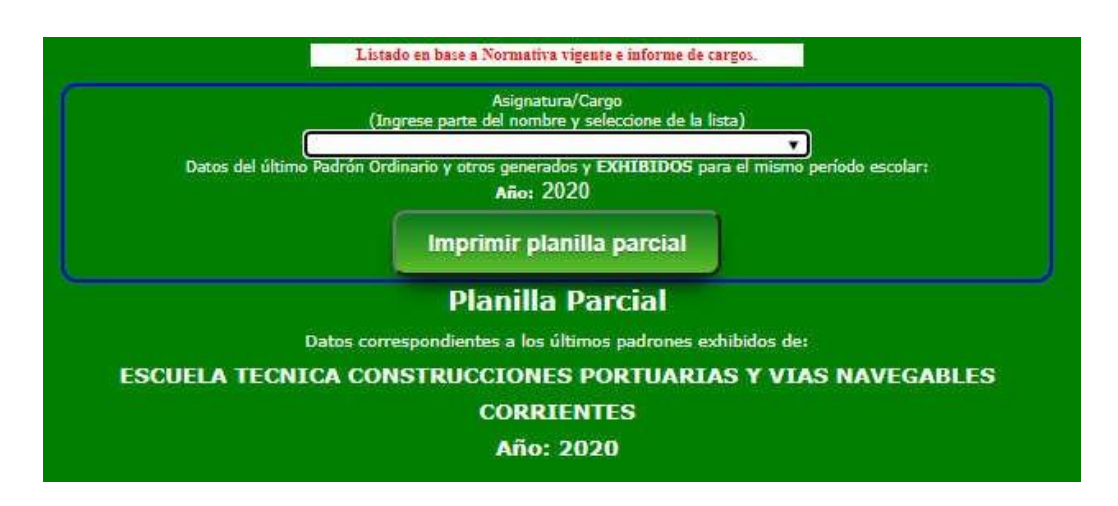

Tras lo cual, deberá ingresar parte del nombre de la asignatura o el cargo a consultar.

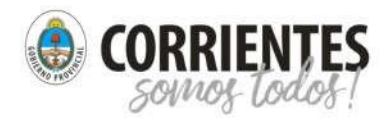

Ministerio de Educación Junta de Clasificación para la Educación Secundaria y Artística. Junta de Clasificación para la Educación Técnica, Agrotécnia y Formación Profesional

Instructivo para módulo OFRECIMIENTOS

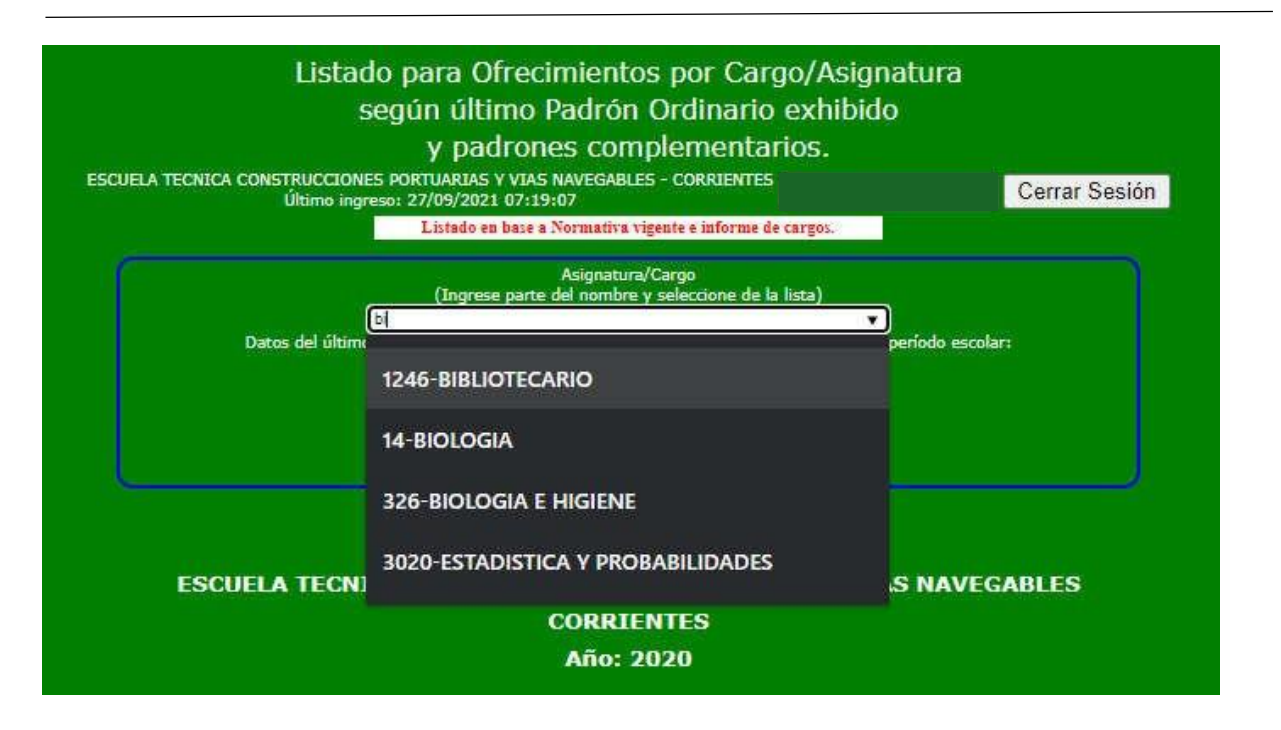

Verá que se comienza a llenar un listado en la parte inferior y deberá seleccionar de dicho listado, la asignatura buscada y presionar la tecla Enter, Intro, Entrar.

A continuación, puede observar que se generan dos listados (si tiene valoración para el período declarado). El primero corresponde a los inscriptos valorados que están ordenados **por competencia de título (5a), puntaje (5b);** en ese orden. En la última columna aparece en que padrón estaría esa valoración (6).

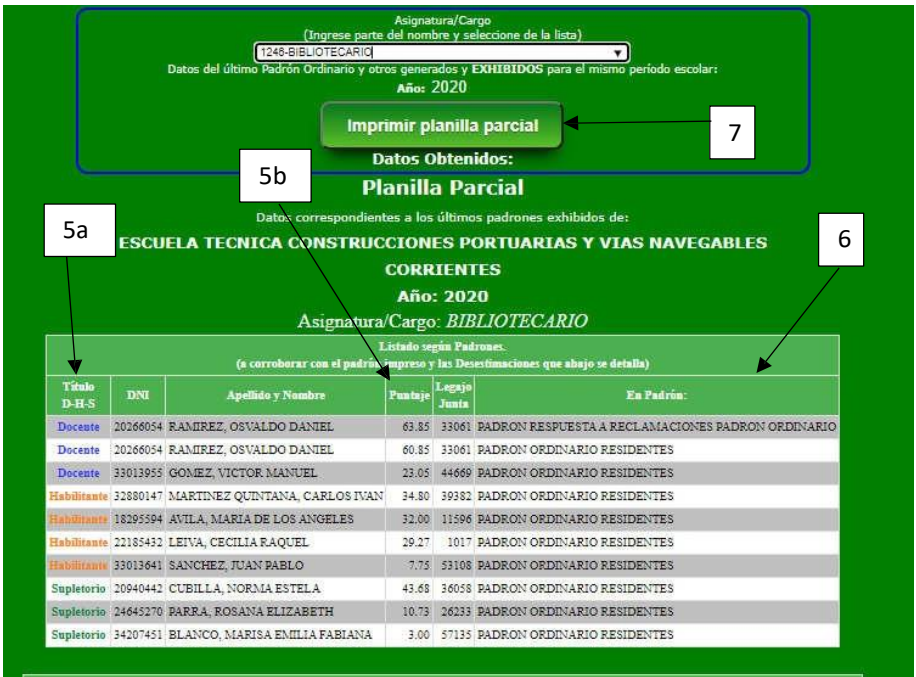

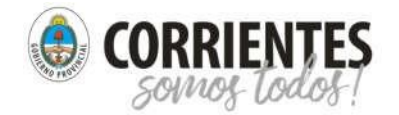

Instructivo para módulo OFRECIMIENTOS

El segundo listado es de aquellos docentes que figuran en el listado de valorados y fueron desestimados por algún motivo, lo cual no significa que sea desestimado de la asignatura seleccionada.

| DNI      | Apellido y Nombre          | Legajo<br>Junta | Motivo                                                                        | Comentario                     | En Padrón:                     |
|----------|----------------------------|-----------------|-------------------------------------------------------------------------------|--------------------------------|--------------------------------|
| 10266054 | RAMIREZ, OSVALDO<br>DANIEL | 33061           | NO FIGURA EN EL ÚLTIMO PLAN DE<br>ESTUDIOS ENVIADO POR EL<br>ESTABLECIMIENTO. | EDUCACIÓN ARTÍSTICA            | PADRON ORDINARIO<br>RESIDENTES |
| 20266054 | RAMIREZ, OSVALDO<br>DANIEL | 33061           | NO FIGURA EN EL ÚLTIMO PLAN DE<br>ESTUDIOS ENVIADO POR EL<br>ESTABLECIMIENTO. | EDUCACIÓN ARTÍSTICA            | PADRON ORDINARIO<br>RESIDENTES |
| 22185432 | LEIVA, CECILIA<br>RAQUEL   | 1017            | NO PRESENTA DOCUMENTACIÓN<br>EXIGIDA.                                         | REGENTE                        | PADRON ORDINARIO<br>RESIDENTES |
| 20940442 | CUBILLA, NORMA<br>ESTELA   | 36058           | SE EXCEDE EN EL NÚMERO DE OPCIONES.                                           | CIENCIAS SOCIALES: HISTORIA    | PADRON ORDINARIO<br>RESIDENTES |
| 20940442 | CUBILLA, NORMA<br>ESTELA   | 36058           | NO FIGURA EN EL ÚLTIMO PLAN DE<br>ESTUDIOS ENVIADO POR EL<br>ESTABLECIMIENTO. | CIENCIAS NATURALES<br>BIOLOGÍA | PADRON ORDINARIO<br>RESIDENTES |

El orden del mismo, es por orden de aparición en el listado de valorados. Si desea, puede imprimir ambos listados haciendo click en el botón **Imprimir planilla parcial (7)**.

Les informamos que los listados aquí exhibidos, no reemplaza a cualquier planilla en vigencia. Solo es una ayuda para acelerar y ayudarlo en el proceso de **OFRECIMIENTOS**.

Recuerde que por cualquier inconveniente, es necesario presionar la tecla F5, actualizar la página.

Esperamos sea de utilidad y para consultas o sugerencias, comunicarse a jc.secundaria@mec.gob.ar y siempre lo deben realizar desde el email OFICIAL de la escuela, provisto por el Ministerio de Educación. Esto es por razones de seguridad.